## Contenu du pack

Après l'ouverture de la boîte, assurez-vous que tous les éléments ci-dessous soient inclus

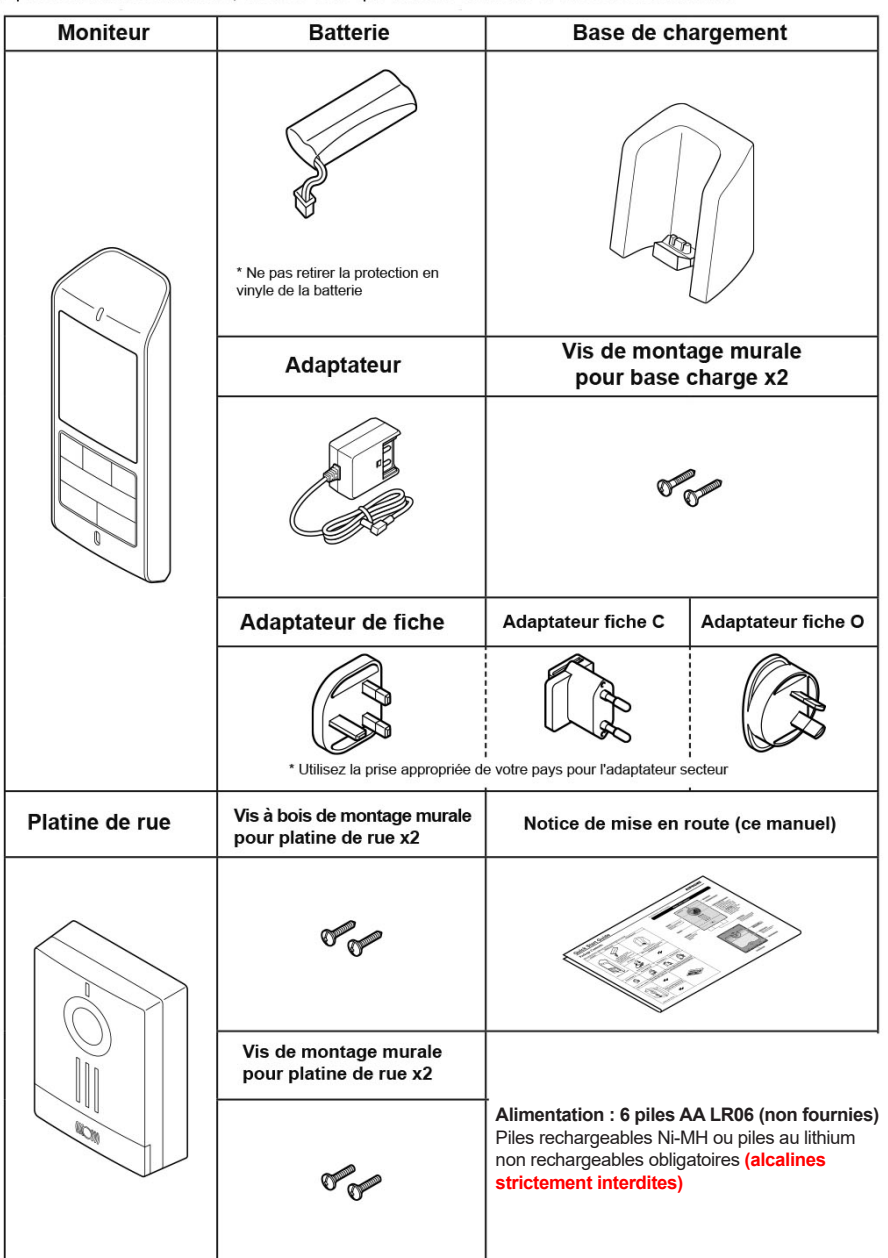

# AIPHONE

### Nom et fonction des éléments

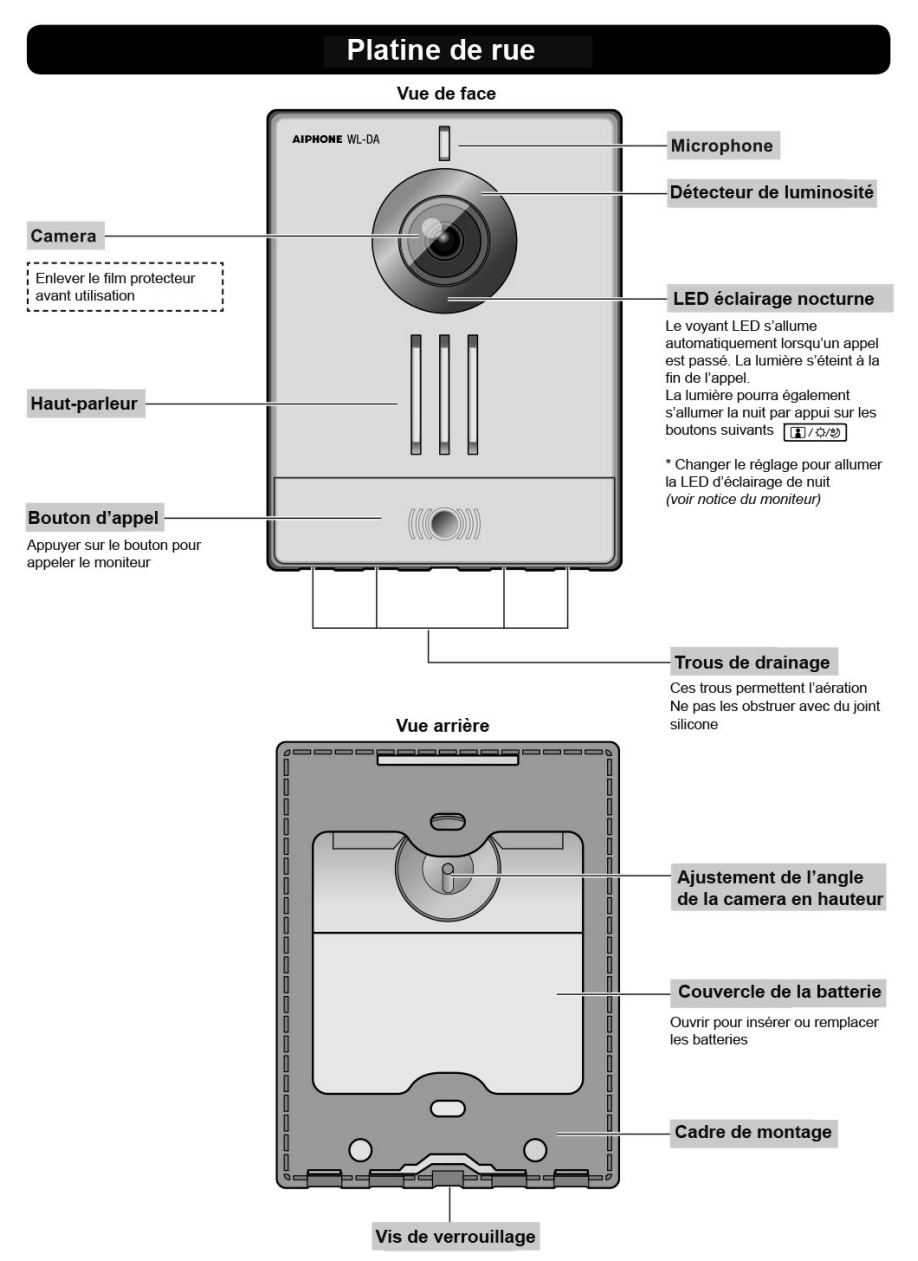

### Nom et fonction des éléments

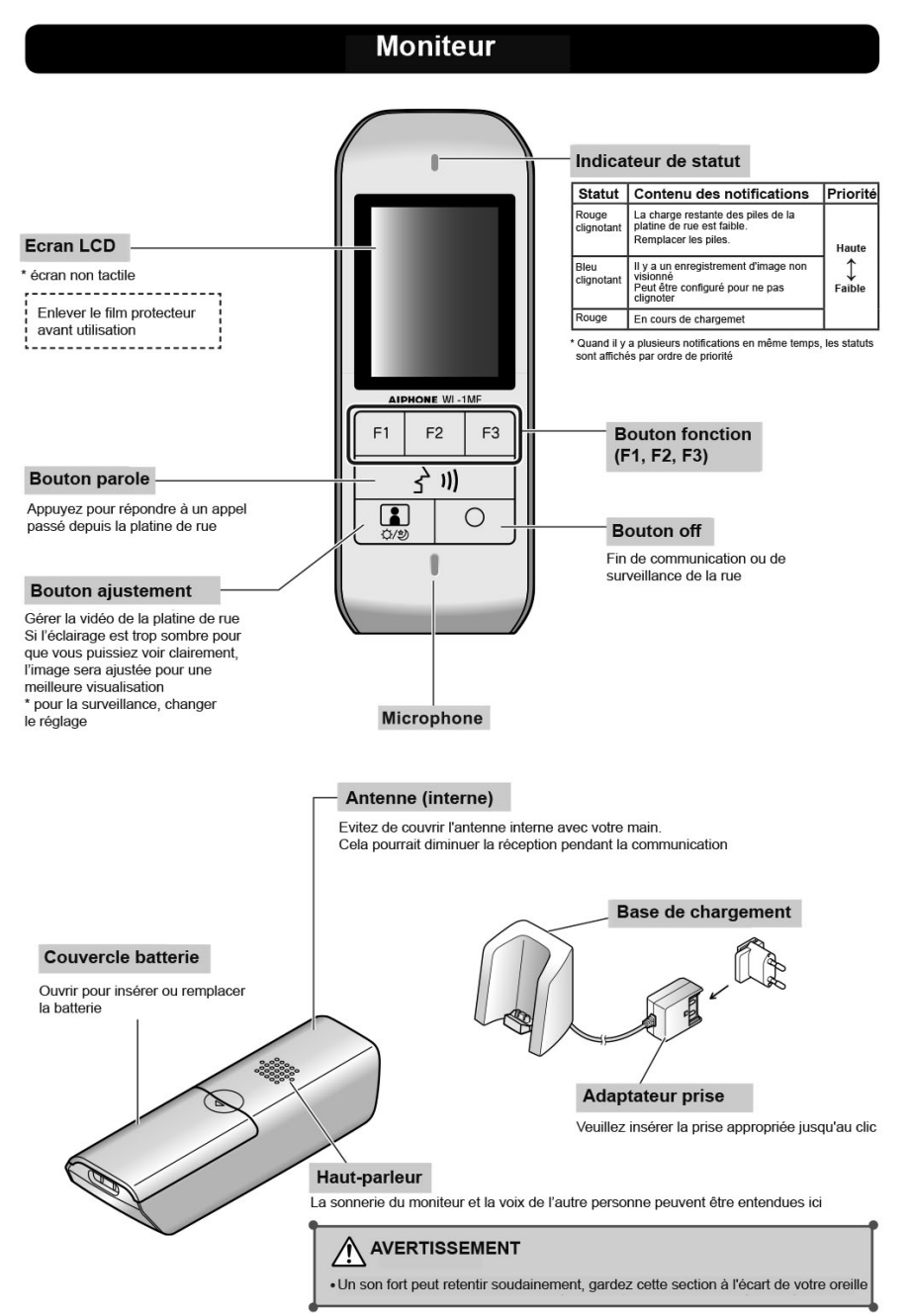

### Utilisation des boutons fonction (F1, F2, F3)

Les fonctions activées par les boutons suivants (F1, F2, F3) sont affichées à l'écran lorsqu'elles sont disponibles

\* Les fonctions affichées à l'écran changent en fonction de l'état de l'appareil

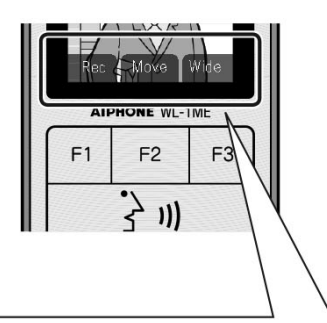

Les fonctions affichées sur l'écran peuvent être activées à l'aide du bouton de fonction situé juste en dessous

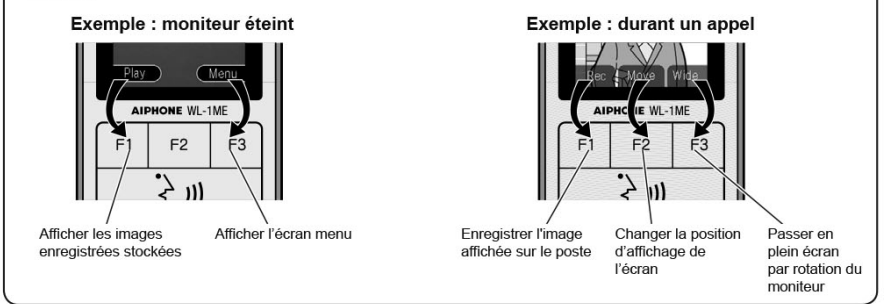

## Chargement du moniteur

Charger le moniteur durant 16 heures avant la première utilisation

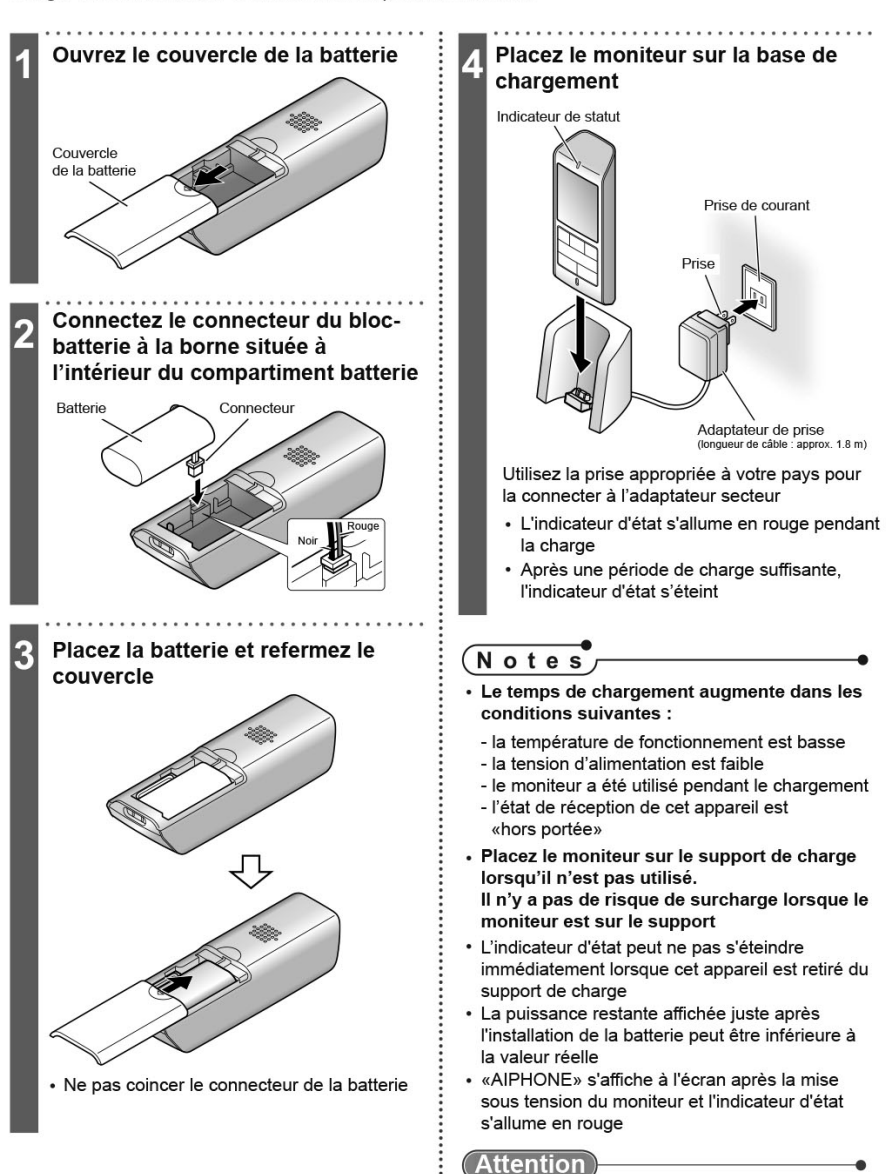

- Ne pas retirer la protection en vinyle de la batterie
- Si cet appareil doit être retiré du support de charge ou si l'adaptateur secteur doit être débranché pendant au moins une semaine, débranchez le connecteur, puis retirez la batterie. (Cela maintient les performances de la batterie et empêche sa consommation.)

### Installation de la platine de rue

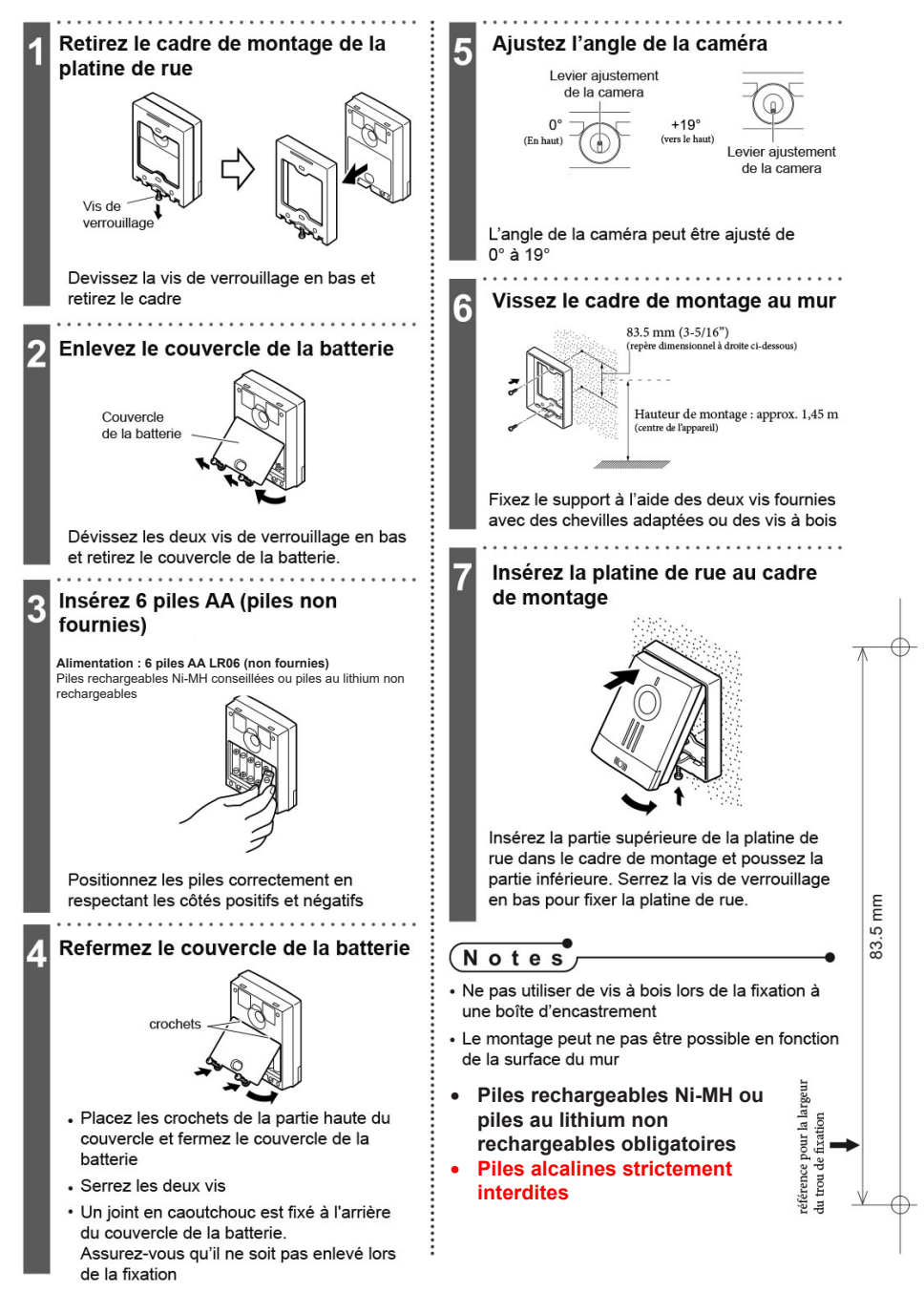

## Programmation de la date et de l'heure

Réglez la date et l'heure avant la première utilisation. Elles sont utilisées pour les futurs enregistrements

Notes

- La date et l'heure peuvent s'effacer du réglage par défaut lorsque, par exemple, la batterie est retirée, etc. Dans ce cas, réglez à nouveau la date et l'heure.
- La précision de l'horloge peut varier jusqu'à ±1 minute par mois. Nous vous recommandons de configurer la date et l'heure périodiquement.

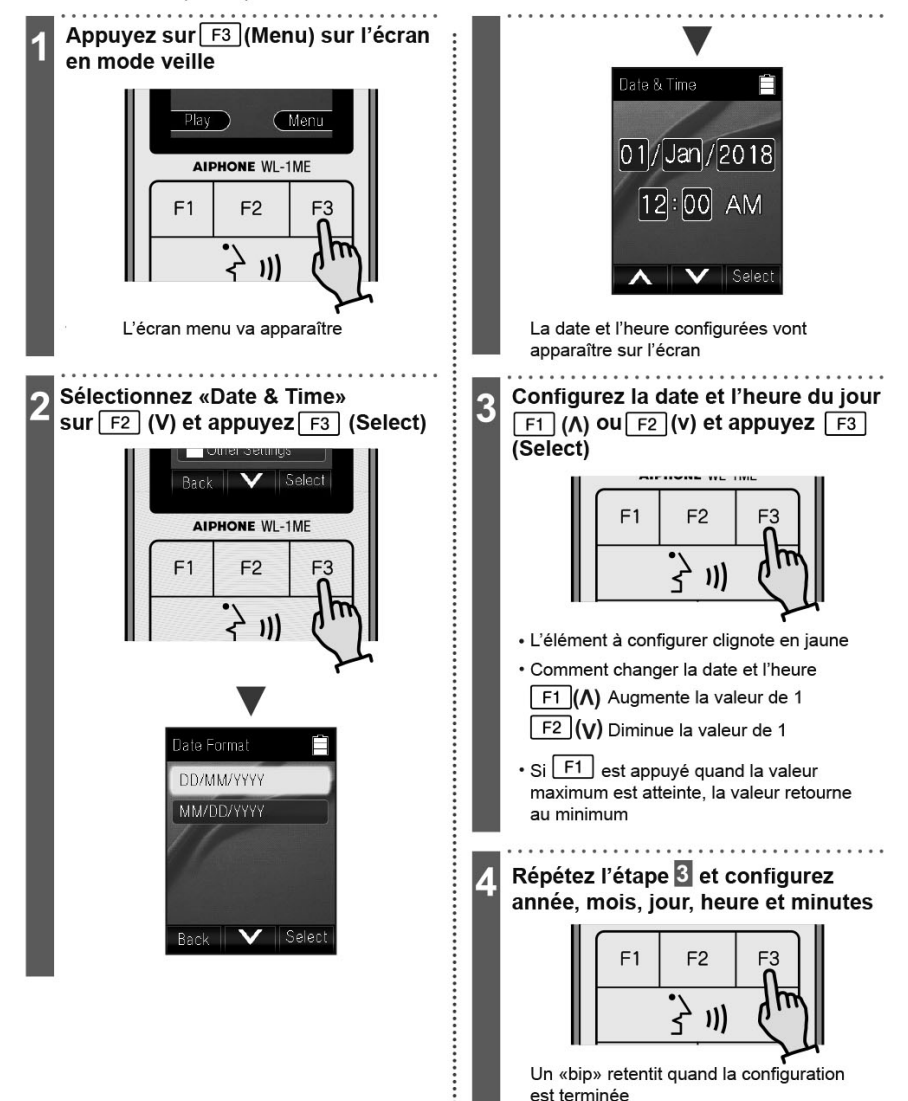

## Réception d'un appel

### Répondre à l'appel de la platine de rue et communiquer

Lorsque vous appuyez sur le bouton de la platine de rue

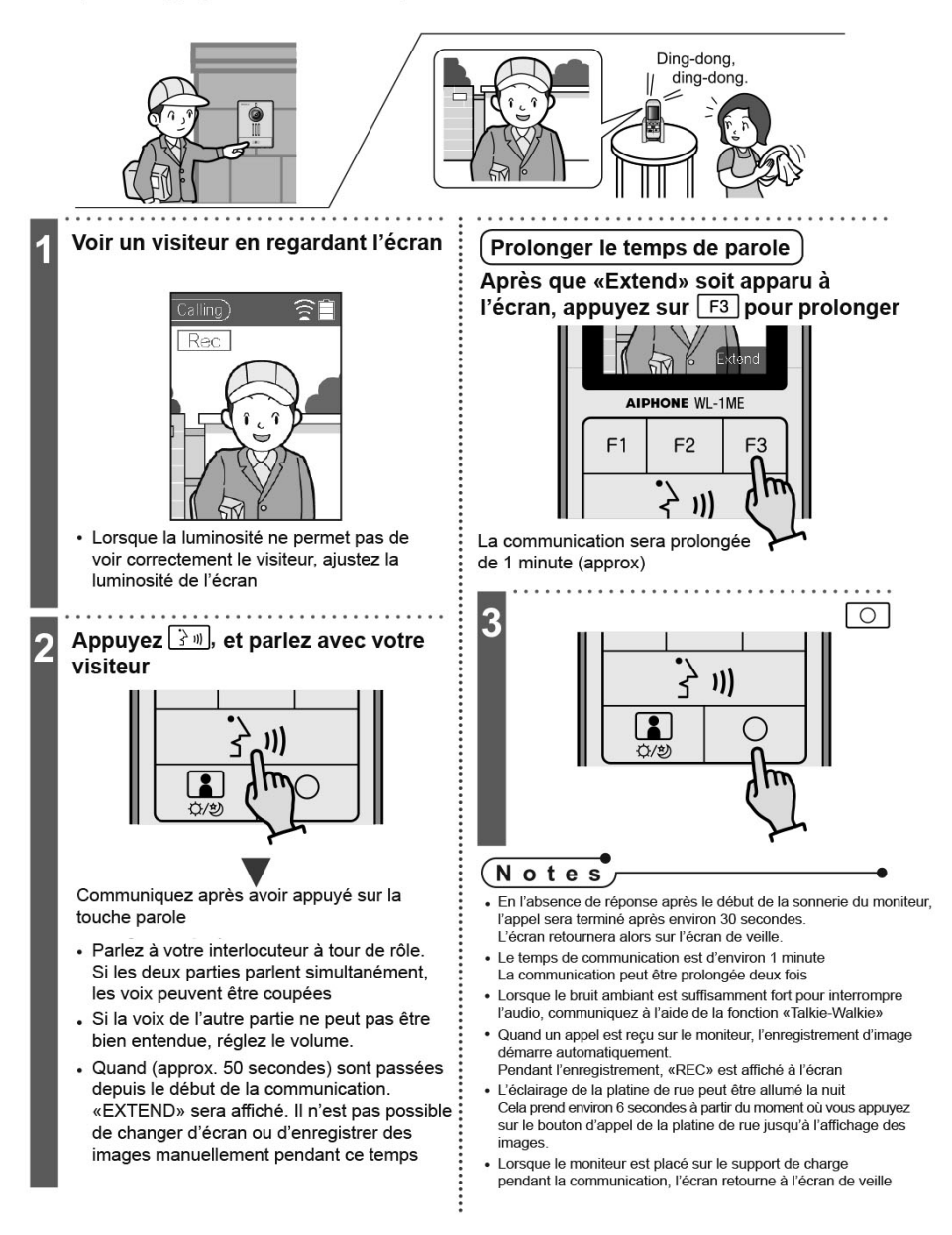

## Réglage de la platine de rue

### Régler l'éclairage nocturne sur le moniteur

3

4

Illumination LED nocturne Définir Activer / Désactiver

Configurez l'activation de l'éclairage nocturne de la platine de rue durant les appels ou surveillance. Le mode programmé par défaut est «Enable» (Activé).

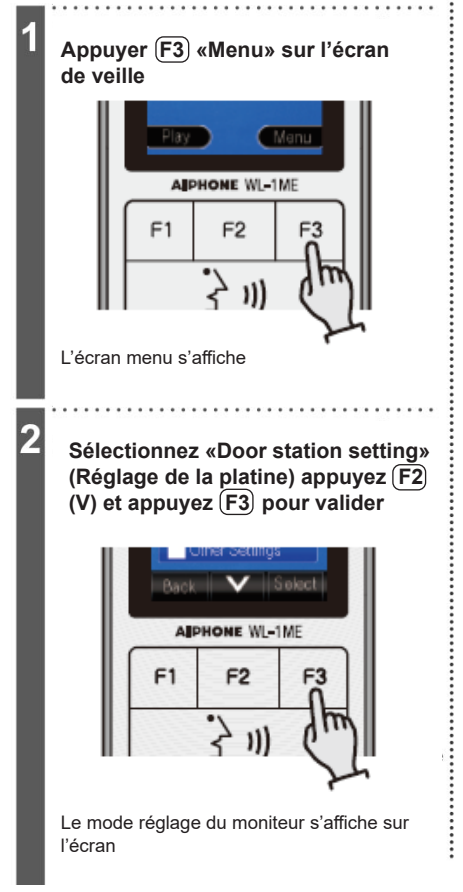

Sélectionnez «Night illumination Led» (éclairage nocturne Led) utilisez F2 (V) et appuyez F3 pour valider

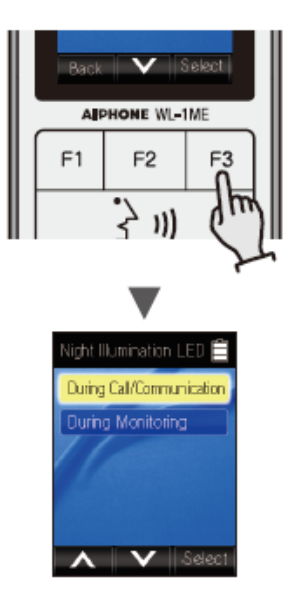

Le mode éclairage nocture LED s'affiche sur l'écran

Sélectionnez «During call» (en communication) ou «During monitoring» (pendant la surveillance) avec(F2) (V) et appuyez (F3) pour valider

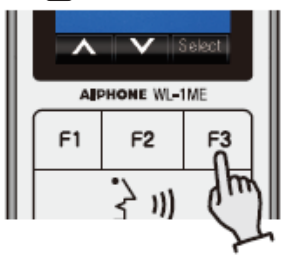

### Préférences

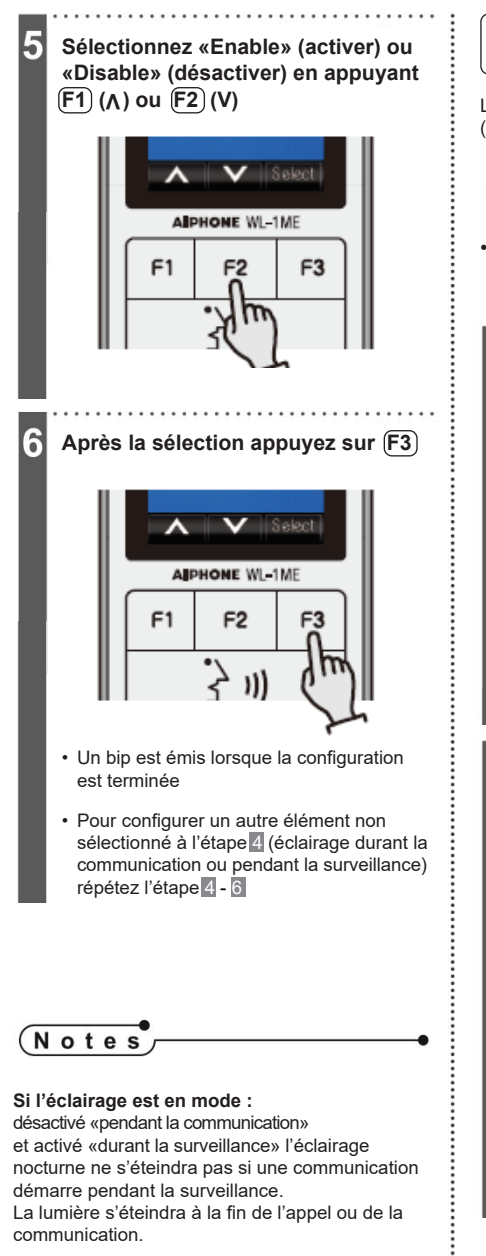

# Mode surveillance

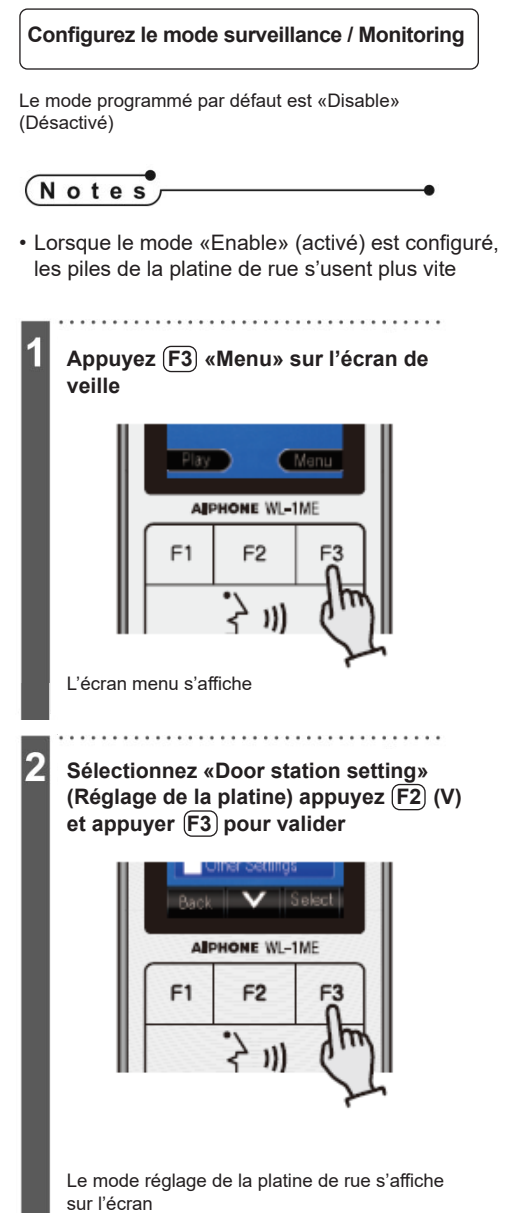

### Mode surveillance

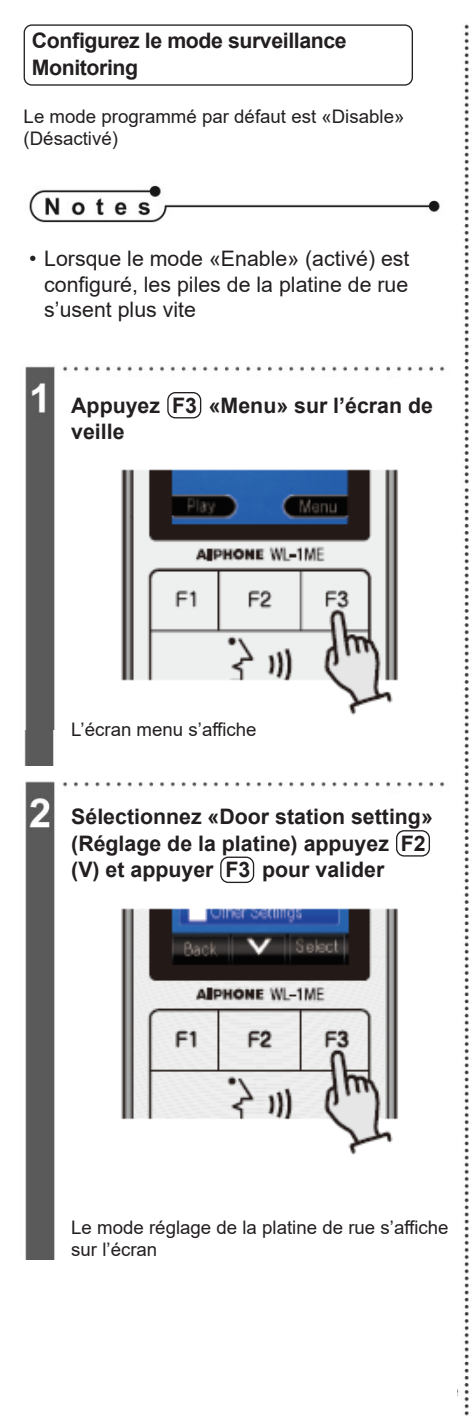

## Configurez le mode surveillance

5

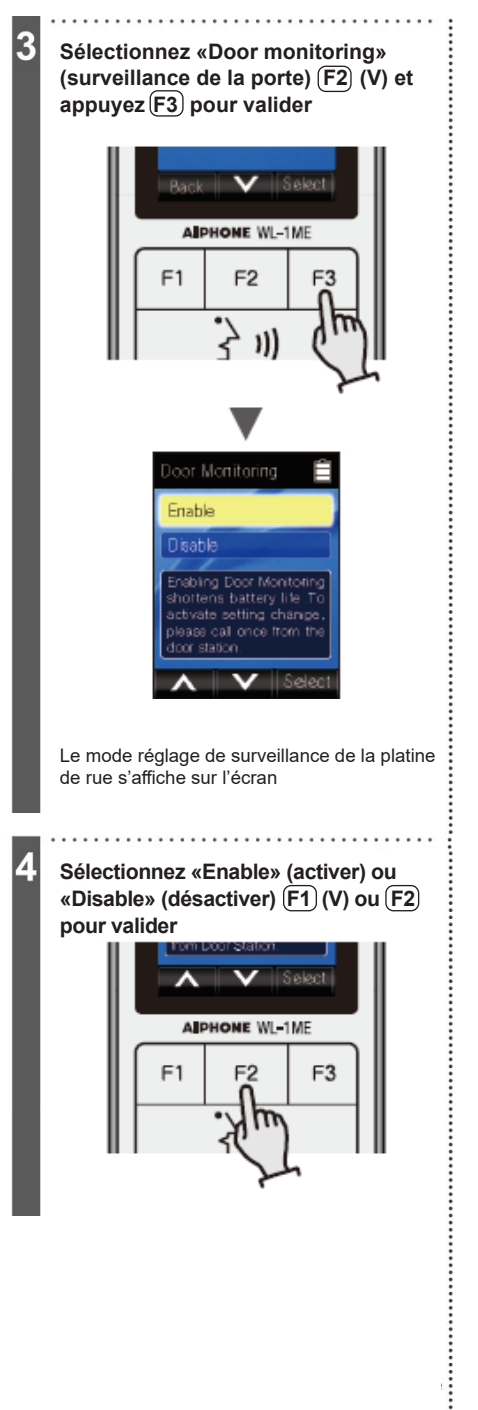

Après la sélection, appuyez F3 pour valider

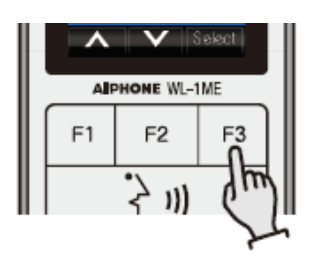

Un bip est émis lorsque la configuration est terminée

### Mode «activer» sélectionné

6 Appuyez sur le bouton d'appel de la platine de rue pour finaliser l'activation de la surveillance

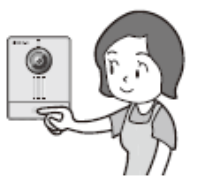

Le réglage s'applique en appuyant sur le bouton d'appel de la platine de rue.

### Effectuer un enregistrement sur le moniteur

Enregistrement automatique - Lorsqu'un appel est émis depuis la platine de rue, l'enregistrement commence automatiquement.

Enregistrement manuel - Lorsqu'un appel est émis depuis la platine de rue, il est possible de lancer l'enregistrement de la communication manuellement (capture d'images).

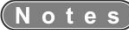

- · Les images enregistrées sont stockées dans la mémoire du moniteur
- · Le moniteur enregistre seulement les images. Il n'y a pas d'enregistrement audio.
- Jusqu'à 100 images peuvent être enregistrées en automatique ou manuel. Si le stockage est plein (100 images) alors le prochain enregistrement remplacera l'image la plus ancienne et ainsi de suite.

#### Mémoire d'images automatique

- L'enregistrement automatique des images est lancé dès le début de la communication entre la platine de rue et le moniteur.
- · 3 images sont enregistrées par appel.

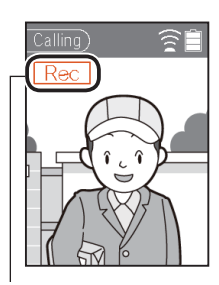

Durant l'enregistrement, Rec (permet de voir que l'enregistrement est en cours)

Notes

- L'enregistrement automatique commence environ 6 secondes après le déclenchement d'un appel
- Lorsque l'appel arrive sur le moniteur, voici le détail de l'enregistrement :

#### Appuyer sur le bouton d'appel de la platine de rue

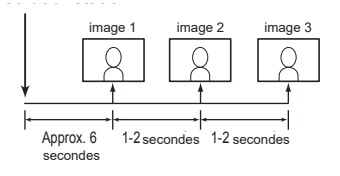

Jusqu'à 3 images peuvent être enregistrées

#### Mémoire d'images manuelle

- L'enregistrement manuel peut être effectué durant une communication ou en simple surveillance.
- 1 image est enregistrée par appuie.

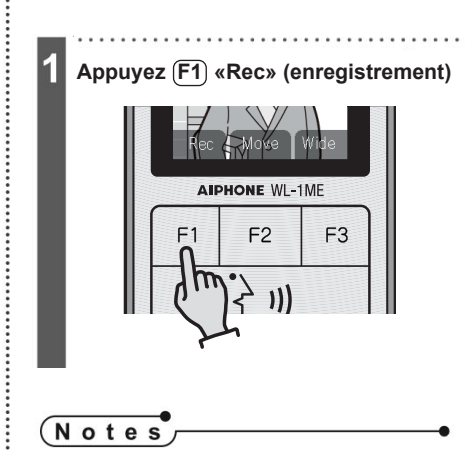

• La mémorisation d'images manuelle n'est pas possible durant l'enregistrement automatique.

### Lecture de l'enregistrement

Pour visionner les images enregistrées, il faut sélectionner dans la mémoire du moniteur l'image souhaitée (les images sont classées par ordre antéchronologique).

### Notes

 Lorsqu'il y a un nouvel enregistrement non visionné, l'indicateur de statut clignote en bleu et le message «Miss called» (appel manqué) est indiqué sur l'écran.

- · Lorsque la liste des enregistrements est consultée, l'indicateur lumineux s'arrête de clignoter.
- Dans la liste des enregistrements, les images sont classées depuis la plus récente.
- Si aucune action n'est effectuée durant une minute l'écran d'accueil revient.

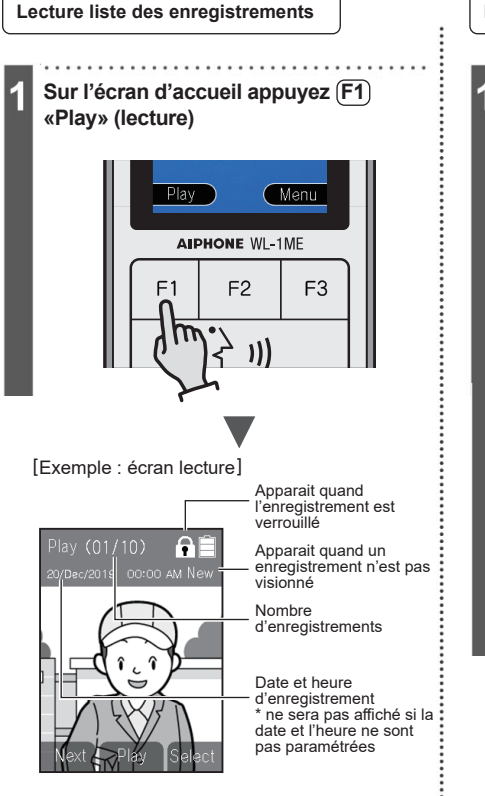

#### Lecture des enregistrements

Sur l'écran de lecture appuyez (F1) «Next» (suivant)

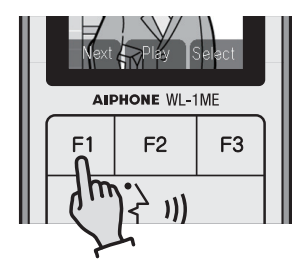

La première image du dernier enregistrement est affichée sur l'écran.

Lorsque l'on appuie de nouveau sur F1, l'image de l'enregistrement précédent s'affiche et ainsi de suite par ordre décroissant (du plus récent au plus ancien enregistrement)

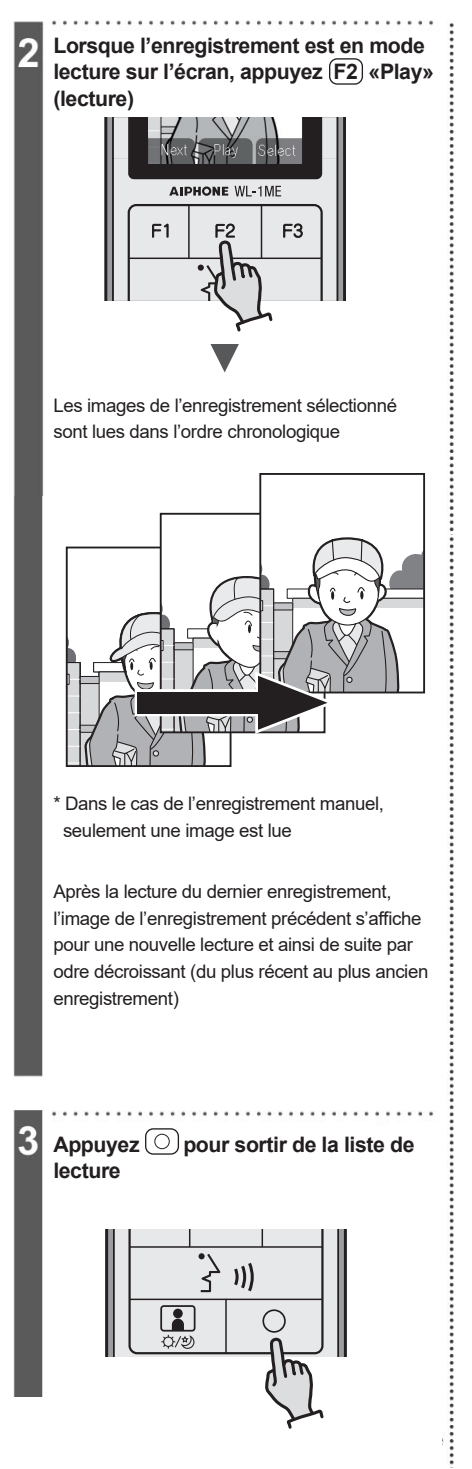

### Verrouiller l'enregistrement

L'enregistrement peut être vérrouillé dans l'attente d'être supprimé.

#### Notes

- · Les enregistrements verrouillés ne peuvent pas être écrasés par d'autres enregistrements
- Juqu'à 20 enregistrements peuvent être verrouillés
- Lorsque 20 enregistrements sont verrouillés, il est impossible de lire les fichiers en question. Afin de verrouiller d'autres enregistrements il faudra alors libérer de la place parmis les 20 enregistrements.

Vérrouillage de l'enregistrement Déverouillage de l'enregistrement Lire l'enregistrement pour le Lire l'enregistrement pour le verrouiller déverrouiller 2 Appuyez (F3) «Select» (sélectionner) Appuyez (F3) «Select» (sélectionner) AIPHONE WL-1ME AIPHONE WL-1ME F1 F2 E3 F1 F2 F3 ))] ))) ĤÍ Les onglets «Lock» (verrouiller) et «Delete» L'enregistrement à déverrouiller s'affiche sur l'écran (supprimer) sont visibles sur l'écran . . . . . . . . . . . . . . . . 3 Appuyez (F1) «Lock» (verrouiller) 3 Appuyez (F1) «Lock» (verrouiller) AIPHONE WL-1ME AIPHONE WI -1MF F2 F3 F2 F3 1) ))) Un bip est émis et l'image verrouillée apparaît Un bip est émis et l'image débloquée apparaît sur sur l'écran. L'enregistrement est alors verrouillé. l'écran. L'enregistrement est alors déverrouillé. L'icône f s'affiche en haut de la liste de lecture L'icône fi disparaît de la liste de lecture.

### Supprimer un enregistrement

Il existe deux méthodes pour supprimer un enregistrement : supprimer un enregistrement en particulier ou supprimer l'intégralité des enregistrements.

3

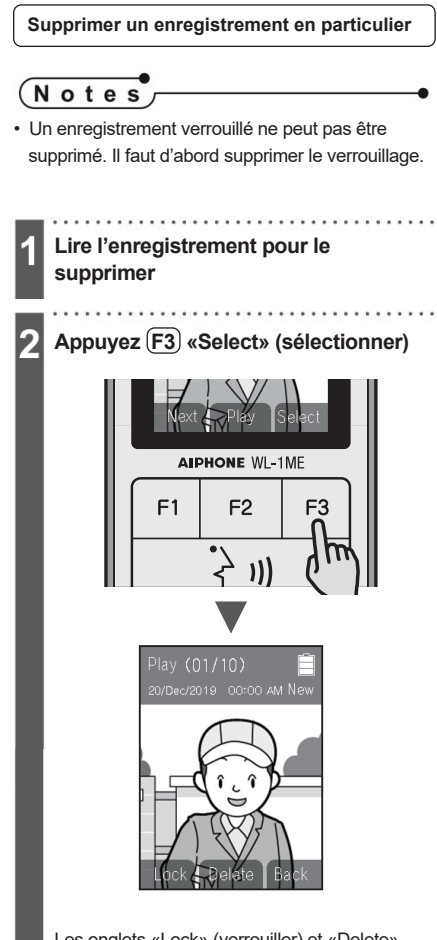

Les onglets «Lock» (verrouiller) et «Delete» (supprimer) sont visibles sur l'écran

Appuyez (F2) «Delete» (supprimer)

### 4 Appuyez F1 «Yes» (oui)

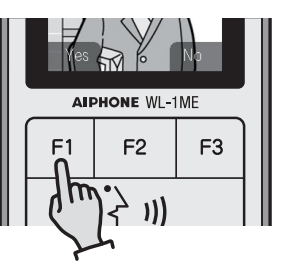

. . . . . . . . . . . . .

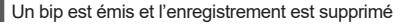

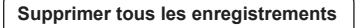

### Notes

 Pour supprimer tous les enregistrements il faut d'abord qu'ils soient tous déverrouillés.

> Appuyez (F3) «Menu» sur l'écran d'accueil

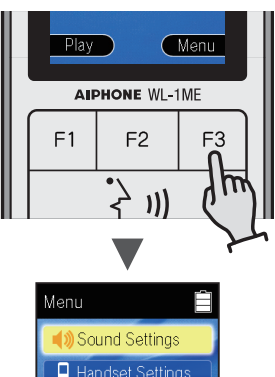

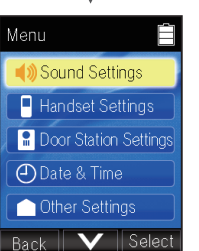

Le menu déroulant s'affiche sur l'écran

Sélectionnez «Other settings» (autres réglages) avec (F2) (V) et appuyez (F3) «Select» (sélectionner)

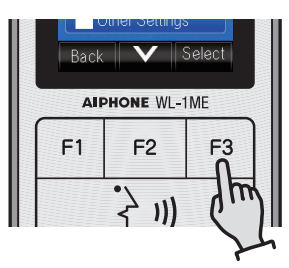

Les autres réglages s'affichent sur l'écran

Sélectionnez «Delete all recorded images» (supprimer toutes les images enregistrées) avec (F2) (V) et appuyez (F3) (Select)

3

.....

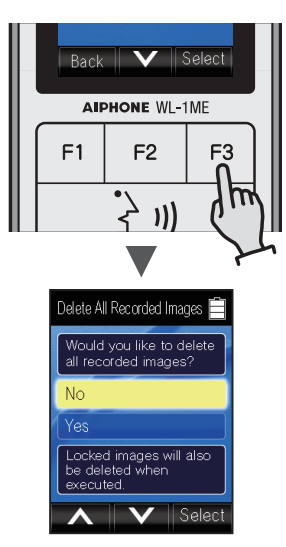

Un message de confirmation s'affiche sur l'écran

4 Pour continuer, sectionnez «Yes» (oui) avec F1 (Λ) ou F2 (V) et appuyez F3 «Select» (sélectionner)

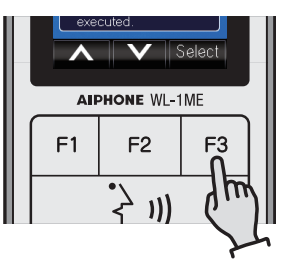

Un bip est émis et le mot «deleted» (supprimé) s'affiche sur l'écran. Tous les enregistrements sont supprimés et l'écran revient sur autres réglages. \* Pour retourner sur l'écran précédent, sélectionnez «No» (Non) avec (F1) ( $\Lambda$ ) ou (F2) (V) et appuyez (F3) «Select» (sélectionner)